# Medarbejder signatur/NemID via virksomheden

### Log in på:

https://brugeradministration.nemlog-in.dk/

### Vælg "Fuldmagter"

| Hjælp <b>Sprog: Dansk</b> English Log u |
|-----------------------------------------|
|                                         |
|                                         |
|                                         |
|                                         |
|                                         |
|                                         |
|                                         |
|                                         |

## Vælg "Opret erhvervsfuldmagt"

| Min profil                                                                                                    |
|----------------------------------------------------------------------------------------------------|
| Organisationsprofil                                                                                                    |
| Brugeroversigt                                                                                                    |
| Fuldmagter                                                                                                    |
| Avanceret                                                                                                    |
|                                                                                                    |
| Løs opgaver                                                                                                    |
| Chi fulderent                                                                                                    |
| Giv fuldmagt                                                                                                    |
| Opret erhvervsfuldmagt                                                                                                    |
| Opret erhvervsfuldmagt<br>Opret erhvervsfuldmagt på<br>personniveau                                                                                                    |
| Opret erhvervsfuldmagt<br>Opret erhvervsfuldmagt på<br>personniveau<br>Anmod om erhvervsfuldmagt                                                                             |
| Opret erhvervsfuldmagt<br>Opret erhvervsfuldmagt på<br>personniveau<br>Anmod om erhvervsfuldmagt<br>Anmod om erhvervsfuldmagt                                                |
| Opret erhvervsfuldmagt<br>Opret erhvervsfuldmagt på<br>personniveau<br>Anmod om erhvervsfuldmagt<br>Anmod om erhvervsfuldmagt<br>Håndtér fuldmagter                          |
| Opret erhvervsfuldmagt<br>Opret erhvervsfuldmagt på<br>personniveau<br>Anmod om erhvervsfuldmagt<br>Anmod om erhvervsfuldmagt<br>Håndtér fuldmagter<br>Opret fuldmagtsgruppe |

### Udfyldelse af Erhvervsfuldmagt

- 1. Indtast SAGRO's CVR-nr: 27 42 88 43 i "CVR-nummer" og tryk på "Hent data"
- 2. Navngiv brugergruppen "Fuldmagt"

### 3. Se om det er korrekt fuldmagtsmodtager

| Vælg modtager                                   |                                                     |
|-------------------------------------------------|-----------------------------------------------------|
| Indtast CVR-nummer for den virl<br>CVR-nummer * | ksomhed, som du vil give erhvervsfuldm<br>Hent data |
| Stamdata for fuldmagten                         |                                                     |
| Fuldmagtens navn *                              | Organisationsnavn                                   |
| Beskrivelse                                     | CVR-nummer                                          |
|                                                 | 22 Futurnagten gælder for                           |

- 4. Tryk på "Tildel rettighed."
  - a. Vælg de rettigheder det skal gælde for dvs. åben "Miljø og landbrug" på krydset
  - b. Derefter kryds af i "Landbrugsindberedning.dk".
  - c. Tryk derefter tildel.

### 5. Godkend fuldmagten

| Fuldmagtens rettigheder                 |                                                                                                    |                    |
|-----------------------------------------|----------------------------------------------------------------------------------------------------|--------------------|
|                                         |                                                                                                    |                    |
| Rettighed 🔺                             | Beskrivelse                                                                                                    |                    |
| Adgang til landbrugsindberetnin<br>g.dk | Fuldmagt til at indberette oplysninger om besætninger,<br>gødningsregnskab o.a. på vegne af en landmand i<br>landbrugsindberetning.dk | Fjern              |
|                                         |                                                                                                    | fildel rettigheder |
| Fuldmagten skal gælde for               |                                                                                                    |                    |
| Fuldmagten kan begrænses, så den g      | ælder for en enkelt P-enhed eller SE.nummer                                                                                           |                    |
| Hele organisationen                     |                                                                                                    |                    |
| P-Enhed Vælg P-                         | Enhed V                                                                                                    |                    |
| SE-nummer Vælg S                        | E-nummer 🗸                                                                                                    |                    |
|                                         |                                                                                                    | GODKEND            |